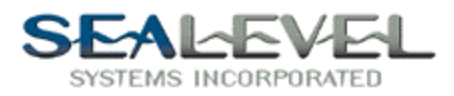

## Installing a Sealevel Serial I/O Card With Testpoint:

It is very easy to use any Sealevel RS-232 or RS-422 serial card with TestPoint. Install the card as per the directions in SeaCOM.hlp or your manual, and use the device manager to find out what port(s) the card is installed as. First drag a "RS232" icon into the objects list.

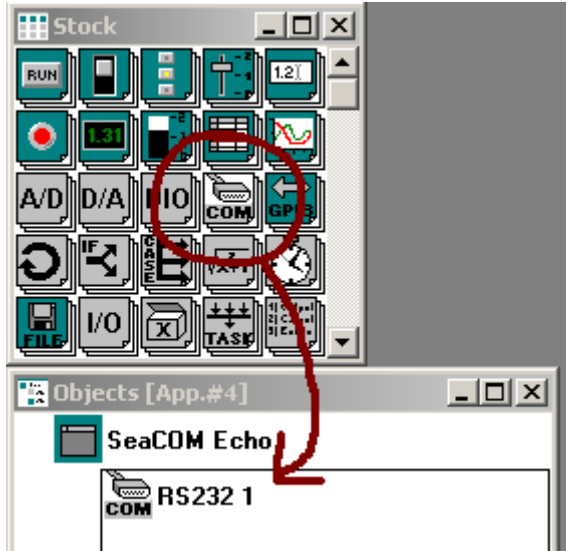

Double Click on the "RS232 1" listing to bring up the properties dialog box.

| 🚥 Object "R5232 1" [App. #4]                   | × |
|------------------------------------------------|---|
| Name RS232 1 Help                              |   |
| COM port # 2                                   |   |
| Default output term. CR Default input term. CR |   |
| Timeout (sec) 5                                |   |
| Event on receiving character:                  |   |
| Output queue size 1024 Input queue size 1024   |   |
| Demo mode                                      |   |
|                                                |   |
| Settings Actions Comments XRef                 | _ |

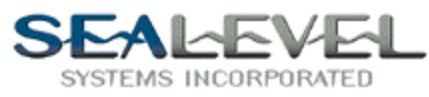

Change the "COM #" box to the com port that will be used, and all other parameters can be left on default.

Now drag the icon "Data-Entry" into the objects list.

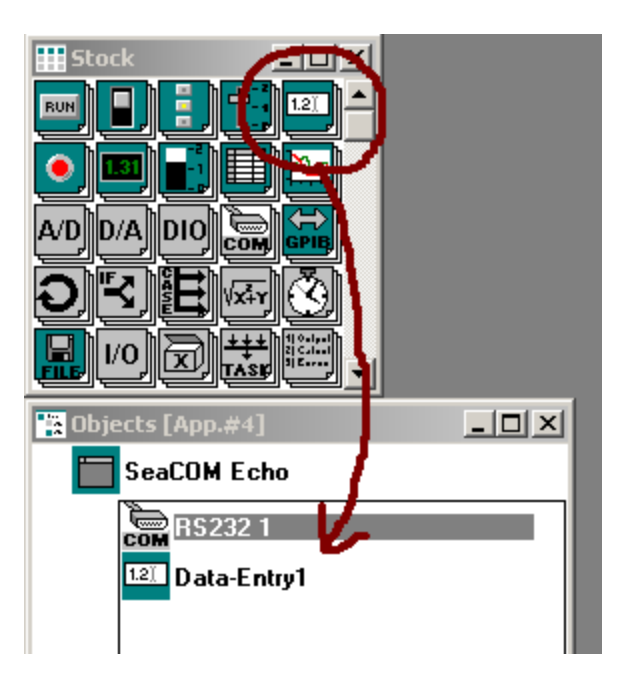

Double click on "Data-Entry1" listing to bring up the properties dialog box.

| 🖬 Object "Data-Entry1" [App. #6]          | _ 🗆 🗙 |
|-------------------------------------------|-------|
| Name Data-Entry1 Help                     |       |
| Exec. actions at initialize Initial Value |       |
| Numeric                                   |       |
| Min. value Max. value                     |       |
| Multi-line Click on "Actions" tab         |       |
| Visible Enabled                           |       |
|                                           |       |
| Setting Actions Comments XRef             |       |

Click on the "Actions" tab.

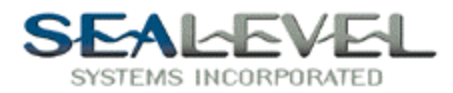

Then click on the "Actions" tab and drag the "RS232 1" from the objects list to the action screen. A popup menu will appear, select the "Output to" option.

| 📧 Object "Data-Er | ntry1" [App. # | 6]            |                          |                          |  |
|-------------------|----------------|---------------|--------------------------|--------------------------|--|
| 1) Output to      | RS232 1        | with          | , term.= <mark>CR</mark> | , wait for completion?=1 |  |
|                   |                |               |                          |                          |  |
|                   |                |               |                          |                          |  |
|                   |                |               |                          |                          |  |
|                   |                |               |                          |                          |  |
|                   |                |               |                          |                          |  |
|                   |                |               |                          |                          |  |
| Settings Actio    | ns / Commer    | its /\ XRef / | /                        |                          |  |

Drag the "Data-Entry1" from the objects list to the "RS232 1" output box.

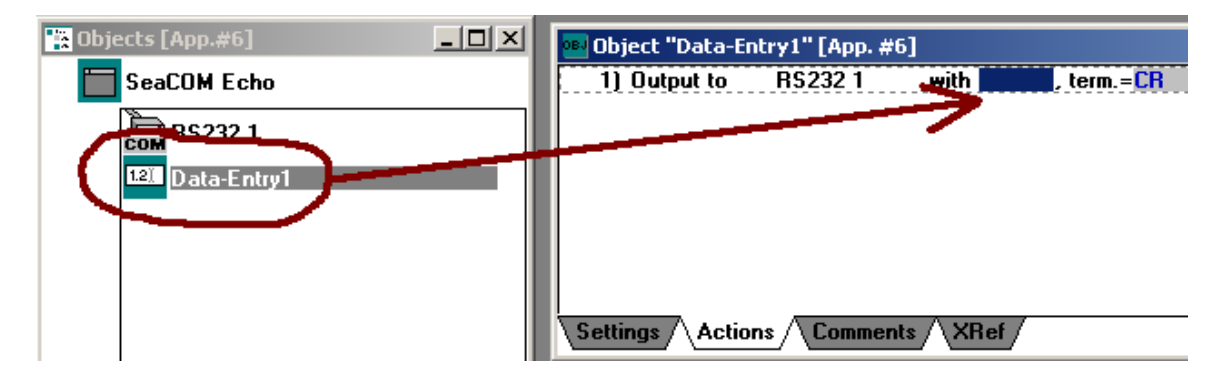

Now that we have the output stage complete, lets work on the input stage. Now drag the icon "Data-Entry" into the objects list one more time.

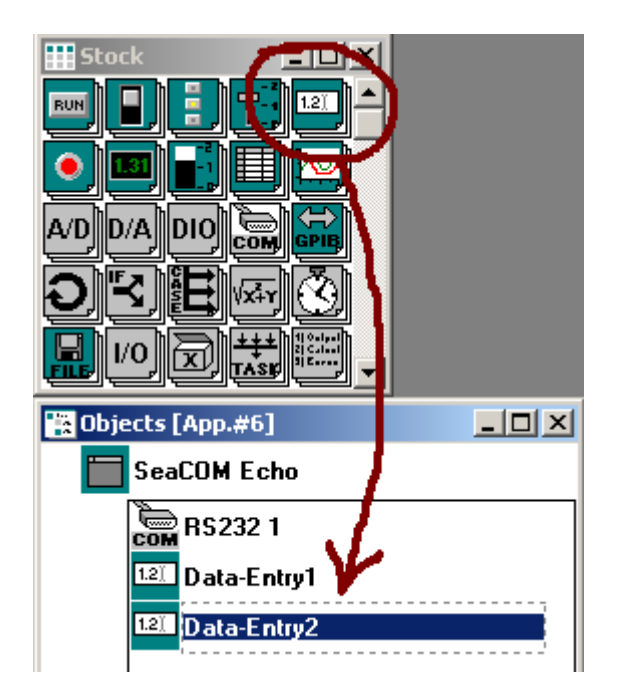

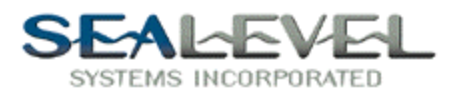

Double click on "Data-Entry2" in the objects list to bring up the properties dialog box. Select the Multi-line option and then select the "Actions" tab.

| 🚥 Object "Data-Entry2" [App. #6]                    | _ 🗆 🗙 |
|-----------------------------------------------------|-------|
| Name Data-Entry2 Help                               |       |
| Exec. actions at initialize Initial Value           |       |
| Numeric                                             |       |
| Min. value Max. value                               |       |
| Multi-line * Make sure that that this is checked. * |       |
| Visible Enabled                                     |       |
| Bezel Caption Click on "Actions" tab                |       |
| Settings Actions Comments XRef                      |       |

Double Click on the "RS232 1" listing to bring up the properties dialog box. \* Make sure that you type "CR" in the "Event on receiving character:" box.

| 💀 Object "R5232 1" [App. #6]                   | × |
|------------------------------------------------|---|
| Name RS232 1 Help                              |   |
| COM port # 1                                   |   |
| Default output term. CR Default input term. CR |   |
| Timeout (sec) 5                                |   |
| Event on receiving character: CR               |   |
| Output queue size 1024 Input queue size 1024   |   |
| Demo mode                                      |   |
| Click on the "Actions" tab                     | ļ |
| Settings Actions Comments XRef                 |   |

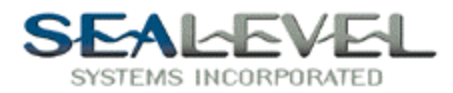

Then click on the "Actions" tab and drag the "RS232 1" from the objects list to the action screen. A popup menu will appear, select the "Enter from" option.

| 🛯 Object "R5232   | 1" [App. #6] |                        |                                     |  |
|-------------------|--------------|------------------------|-------------------------------------|--|
| 1) Enter from     | RS232 1      | up to <mark>256</mark> | bytes, stop on EOS= <mark>CR</mark> |  |
|                   |              |                        |                                     |  |
|                   |              |                        |                                     |  |
|                   |              |                        |                                     |  |
|                   |              |                        |                                     |  |
|                   |              |                        |                                     |  |
| <u> </u>          |              |                        |                                     |  |
| Settings /\ Actio | ns / Comment | ts 🔿 XRef /            |                                     |  |

Now drag the drag the "RS232 1" from the objects list to the action screen. A popup menu will appear, select the "Enter from" option

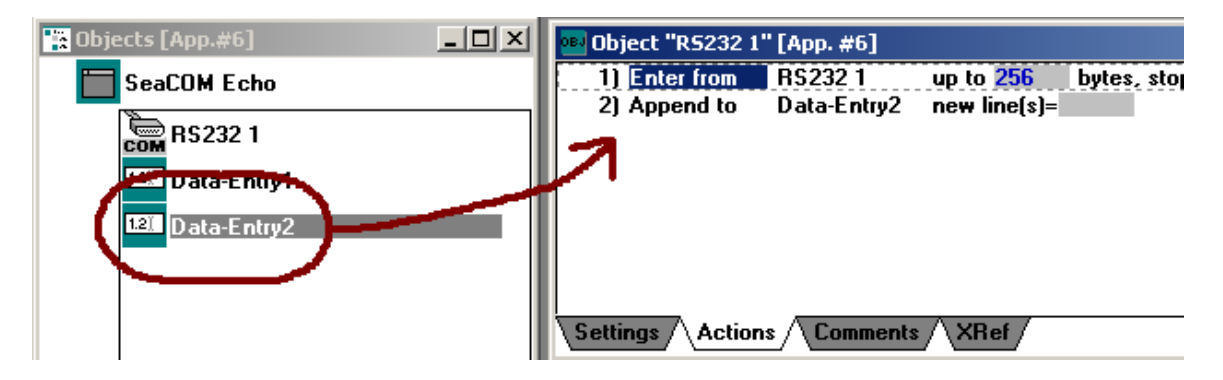

Drag the "RS232 1" from line one to the "new line(s)=" box.

| 🔤 Object "R5232 | Cubb: #o   |                          | • • • • • • • • • • • • • • • • • • • |
|-----------------|------------|--------------------------|---------------------------------------|
| 1) Enter from   | RS232 1    | up to <mark>256 🖕</mark> | s, stop on EOS= <mark>CR</mark>       |
| 2) Append to    | Data Entry | 2 new line(s)=RS2        | 32 1                                  |
|                 |            |                          |                                       |

Now with some resizing and cosmetic work your project turns out looking like this!

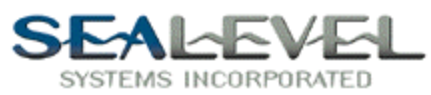

| SeaCOM Echo [App.#6 demo.tst] | <u>_</u> _× |
|-------------------------------|-------------|
| Data-Entry2                   |             |
| Hello World                   | <u> </u>    |
|                               |             |
|                               |             |
|                               |             |
|                               |             |
|                               |             |
|                               |             |
|                               | -           |
| 1                             | Þ           |
| Data-Entry1 Hello World       |             |
|                               |             |

Please see the SeaCOMEcho.tst example program for this example of piping a SeaCOM port to a Data-Entry object. RS-485 cards with autoenable turned on also work well with TestPoint, although the SeaCOMEcho.tst isn't as appropriate.